To look at your Profile on Populi, click "My Profile" from the home page

When you click to see your profile, you'll see that your profile has your student photo as your profile picture. If you'd like to update your profile picture, email your preferred picture to <u>cos@mtso.edu</u>. Populi was set up to be similar to Facebook, so on this page you may also add a bio or post on your Bulletin

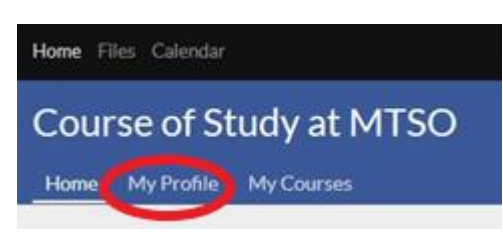

Board. Your Bulletin Board is public to all Populi users, is similar to posting on your Facebook page, and isn't a feature used by most Populi users.

Home My Profile My Courses

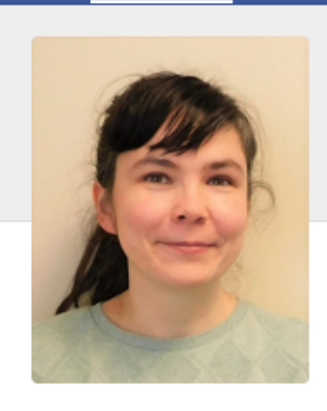

Add bio

① 12:48 PM local time
② (740) 362-3120

| TEST Grace                                          | e Wallace                              |             |               |  |  |
|-----------------------------------------------------|----------------------------------------|-------------|---------------|--|--|
| COS                                                 |                                        |             |               |  |  |
| Bulletin Board                                      | nfo Student Registration               | Financial   |               |  |  |
| Contact Info                                        |                                        | add         | Organizations |  |  |
| Work $ m char eq$                                   | (740) 362-3120                         | :           | Education     |  |  |
| Home 合                                              | (614) 555-5555                         | 1           | ► MISO Se     |  |  |
| Home 🖒 🔒                                            | gwallace@mtso.edu                      | :           | Test          |  |  |
| Other ☆ 🔒                                           | 1 Main St<br>Delaware, OH 43015<br>USA | :           |               |  |  |
| Other Info                                          |                                        | add         |               |  |  |
| Conference                                          | West Ohio                              |             |               |  |  |
| Conference Status                                   | Part-time Local Pastor                 |             |               |  |  |
| District                                            | Capitol Area North                     |             |               |  |  |
| Emergency Contac                                    | 8                                      |             |               |  |  |
| Emergency Contac<br>Relation                        | t Parent                               | :           |               |  |  |
| Emergency Numbe                                     | r <u>614-555-5555</u>                  | 8<br>9<br>8 |               |  |  |
| Licensing School:<br>Location And Year<br>Completed | 2019 Ohio                              |             |               |  |  |

As shown above, if you click on "Info", you'll be able to see your profile, with your contact information, emergency contact information, and Conference and District info. Initially, all this information is only visible to you and COS staff. If you click the " $\vdots$ " icon to the right of a field of your contact info, you can choose to edit it, to mark it as old, or to make it public to all users of COSOhio's Populi. If you have multiple phone numbers, this menu is also where you can make a phone number your primary phone number. You can click "add" beside the contact info to add an additional email address, phone number, or address.

Under "Other info", we have your conference, conference status, district, your emergency contact info, licensing school info, and mentor's name. If any of these fields are missing from your record, click the "add" button beside "other info" to add it. If a field has the 3 dots icon beside it, you can edit it yourself. If your conference or district information

changes, you'll need to email <u>cos@mtso.edu</u> to request we change it, so that we can make sure to adjust your scholarship and other records.

Any "organizations" you're a member of may show up on the right of your profile. If you have transfer credits, the school/s where you took those classes may appear there.

| COS        |                              |                  |             |                   |                 |                                        |                          |
|------------|------------------------------|------------------|-------------|-------------------|-----------------|----------------------------------------|--------------------------|
| Bulletin I | Board Info Stud              | ent Regist       | ration      | Financial         |                 |                                        |                          |
| Export C   | Grade Report   Exp           | ort Schedule     | e   Prin    | t Enrollme        | nt Verification |                                        |                          |
| Transcr    | ript Degree Audit            | Term Info        |             |                   |                 | Student Informa                        | tion                     |
|            |                              |                  |             |                   |                 | Student ID                             | 999999                   |
| Transcr    | ript Actions ~               |                  |             |                   |                 | Advisor                                | None                     |
| Cumulat    | tive                         |                  |             |                   |                 |                                        |                          |
|            | Attempted                    | Earr             | ned Dat     | inte              | Cumulative      | Courses                                |                          |
|            | Credits                      | Crea             | lits        | nts               | GPA             | Show 2020 Spring                       | \$                       |
| Resident   | 2.00                         | 0                | .00 0       | .00               | 0.00            | 124: Transformativ                     | ve Leadership            |
| Transfer   | 1.00                         | 1                | .00 4       | .00               | 4.00            |                                        |                          |
| Overall    | 3.00                         | 1                | .00 4       | .00               | 4.00            | Drograms                               |                          |
|            |                              |                  |             |                   |                 | COS                                    |                          |
| 2020 Sp    | ring                         |                  |             |                   |                 | Start Date                             | 2/14/2020                |
| Course     | Name                         | Atmp.<br>Credits | Er<br>Credi | n.<br>Grade<br>ts | Points          | Prev. Ed. Level<br>Is Transfer Student | Bachelor's Degree<br>Yes |
| 124        | Transformative<br>Leadership | 1.00             | 0.0         | 00 IP             |                 | Entrance Term                          | 2020 Winter              |
| Totals     |                              | 1.00             | 0.0         | 00                |                 |                                        |                          |
|            |                              | Term G           | PA 0.00     | Cumulati          | ve GPA 0.00     |                                        |                          |
|            |                              |                  |             |                   |                 |                                        |                          |
| 2019 Fa    | II                           |                  |             |                   |                 |                                        |                          |
| Course     | Name Atmp. Cr                | edits Ern.       | Credits     | Grade             | Points          |                                        |                          |
| 424        | Ethics                       | 1.00             | 0.00        | W                 |                 |                                        |                          |
| Totals     |                              | 1.00             | 0.00        |                   |                 |                                        |                          |
|            |                              | Term G           | PA 0.00     | Cumulati          | ve GPA 0.00     |                                        |                          |
|            |                              |                  |             |                   |                 |                                        |                          |
| Transfer   | Credits                      |                  |             |                   |                 |                                        |                          |
| Course     | Name Atm                     | n Cr             | Ern Cr      | Grade             | Pointe          |                                        |                          |
| course     | Bible                        | ρ. Cl.           | 0.00        | Grade             | 0.00            |                                        |                          |

The next profile tab is the "Student" section. The Transcript section lists all your current and past courses. Course of Study School of Ohio classes will show up first, from most to least recent, and transfer classes will be below it. Since we don't really use credits, your transfer credits may show up at 0 credits—don't worry about that, we are still counting them! From this section, you'll be able to export an unofficial transcript for yourself by clicking on the "Transcript Actions" menu. Official transcript requests will still need to be made through Pamela Frost at GBHEM. On the right side of the student section, you can see your Student ID (which is your PID), your current and upcoming courses and when you started COS here. If you started COS elsewhere, it will say that you're a transfer student.

| Transcript                                | Degree Audit    | Term Info                  |  |  |
|-------------------------------------------|-----------------|----------------------------|--|--|
| Export Degree Audit                       |                 |                            |  |  |
| Degree                                    | Certificate - C | ertificate of Completion 🗘 |  |  |
| Catalog Year                              | 2021-2022       | <u></u>                    |  |  |
| Specialization                            | None 🗘          |                            |  |  |
| General Degree Requirements Not satisfied |                 |                            |  |  |
| ✓ Overall GPA 3.85 / 1.00 required        |                 |                            |  |  |

Cumulative Credits Resident Credits In Progress Credits 3.85 / 1.00 required 2.00 / 20.00 required 0.00 / 1.00 required 1.00

## Degree Course Requirements Not satisfied

| COS                                                                                    |                                            |         |       |                      |  |  |
|----------------------------------------------------------------------------------------|--------------------------------------------|---------|-------|----------------------|--|--|
| 0 courses earned, 2 transferred / 20 required<br><b>3.85 group GPA</b> / 1.00 required |                                            |         |       |                      |  |  |
| Show All Completed Not completed                                                       |                                            |         |       |                      |  |  |
| Course                                                                                 | Name                                       | Credits | Grade | Status               |  |  |
| 121                                                                                    | Bible I: Introduction                      | 1.00    | A-    | 1 course transferred |  |  |
| 122                                                                                    | Theological<br>Heritage I:<br>Introduction | 1.00    | A     | 1 course transferred |  |  |
| 221                                                                                    | Bible II: Torah &<br>Israel's History      | 1.00    | IP    | 1 course in progress |  |  |

Activity Feed Info Student Financial Export Grade Report | Export Schedule | Print Enrolln Transcript Degree Audit Term Info Add a Field 2020 Winter Course approval DS approved

LPR approved

#5.10/3/19

Housing Waitlist 🚽

The next tab in the student page is the degree audit. Just leave the default settings to check which classes you still need to take. If you started before 2014 and want to see all your classes sorted by the old class numbers, you can change the "catalog year" to 2013-2014 to see that.

The "Degree Course Requirements" are what you actually want to look at. It defaults to show the classes you've completed or are taking now. You can choose to show "All" or "Not completed" to see the class you've yet to take. Note that if you took a class with the old class numbers, this will show that the course was fulfilled by the course with the old number. "IP" on this means the course is in progress—either your current class or a future registration.

If you click "Export Degree Audit", it will create a PDF of the degree audit, which you can save or print. The degree audit includes the same information as the mini transcripts we give you in the first weekend of each term.

Next, if you click on the "Term Info" tab, you can see whether your course registration has been approved by your District Superintendent and Local Pastor Registrar. If you think we should have received this approval but it's not noted here, email <u>cos@mtso.edu</u> and we'll look into it.

If you're on the housing waitlist for any terms, that will also be listed in this section. If you'd like to be added to oncampus housing or the waitlist for a term, email <u>cos@mtso.edu</u>